# Connecting to CSI's Virtual Lab from a Mac Computer

# IMPORTANT MESSAGE: PLEASE READ BEFORE PROCEEDING!!!

# Would you like to CONVENIENTLY access software that you need? Then follow these EASY, step-by-step, instructions.

# If you follow these steps, IN THE PROPER ORDER, the process will be clear and you will avoid problems.

## There are ONLY 4 Sections you need to do:

In Section 1, you will install Global Protect, which is necessary to connect to CSI's network.

In Section 2, you will install Microsoft Remote Desktop, which will allow you to remotely use one of the available computers in a CSI computer lab.

You will ONLY need to install these programs THE FIRST TIME you use a new device.

In Sections 3 and 4, you will learn how to CONNECT to a computer, SAVE YOUR WORK and DISCONNECT from the computer and VPN.

**Attention Students:** 

If at any point you get authentication failed or a wrong password error, please try resetting your CSI password at: <u>https://slasreset.csi.cuny.edu</u>

If you have any questions, please contact the CSI Helpdesk at: 718-982-3695 HelpDesk@csi.cuny.edu

Attention Students: When contacting Helpdesk; please provide your full name, EMPLID, the class you are taking, and the best phone number to contact you.

#### Section 1: Connect to CSI's VPN

First you will need to download the VPN client, Global Protect. This process will only need to be done the first time.

1. **Step 1:** Open a web browser and type **SLAS-VPN.CSI.CUNY.EDU** in the URL address bar. You'll get to the following page:

| paloalto |                   |  |  |  |  |  |
|----------|-------------------|--|--|--|--|--|
| Glo      | balProtect Portal |  |  |  |  |  |
| Username | 1                 |  |  |  |  |  |
| Password |                   |  |  |  |  |  |
|          | LOG IN            |  |  |  |  |  |

Step 2: Log in with your CSI Credentials.

\*NOTE: Username Format must be:

**Students:** FirstName.LastName@cix.csi.cuny.edu and your SLAS password **Faculty/Staff:** FirstName.LastName@csi.cuny.edu and your FLAS password

**Step 3:** You will be taken to the following page. Click the **GlobalProtect Agent** link on top.

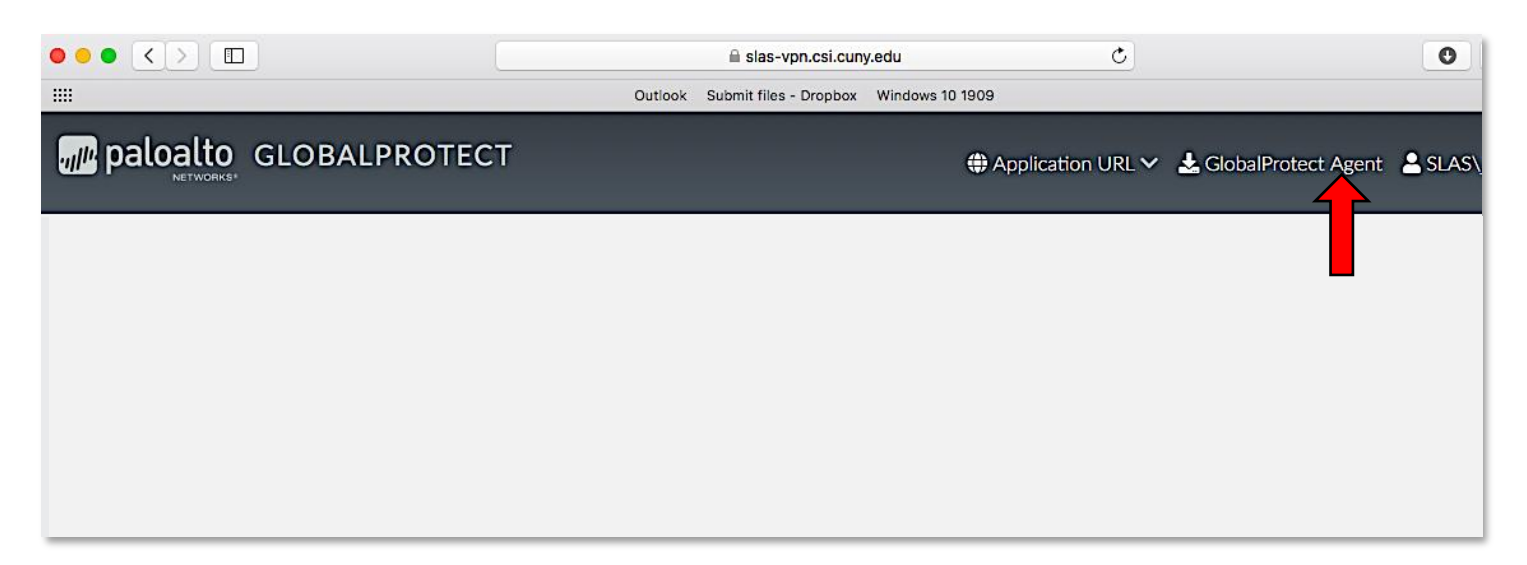

Step 4: You will be taken to a download page. Click on Download Mac 32/64 bit GlobalProtect agent.

|   | paloalto                                                                                   |
|---|--------------------------------------------------------------------------------------------|
|   | GlobalProtect Portal                                                                       |
| [ | Download Windows 32 bit GlobalProtect agent<br>Download Windows 64 bit GlobalProtect agent |
|   | Download Mac 32/64 bit GlobalProtect agent                                                 |
|   | Windows 32 bit OS needs to download<br>and install Windows 32 bit GlobalProtect<br>agent.  |
|   | Windows 64 bit OS needs to download<br>and install Windows 64 bit GlobalProtect<br>agent.  |
|   | Mac OS needs to download and install<br>Mac 32/64 bit GlobalProtect agent.                 |

If you are using **Google Chrome**, you'll see the download at the bottom of the browser window

| GlobalProtect.pkg        | Show All X |
|--------------------------|------------|
| <b>↑</b>                 |            |
| Bottom of browser window |            |

If you are using **Safari**, your downloads will be on the top right of the browser window

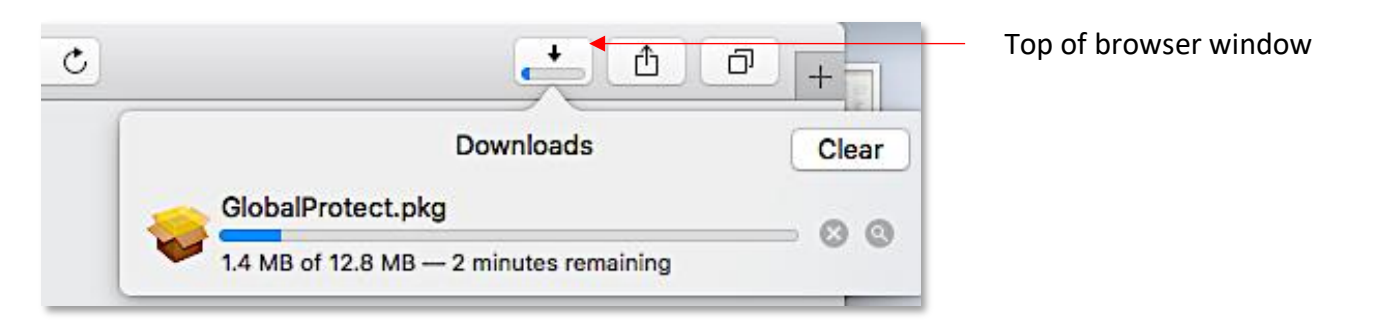

**Step 4:** Once the download finishes, click it to open it (Single Click in Chrome, Double Click in Safari) and the Installer window will open:

|                                                                                                    | 🥪 Install GlobalProtect                                                  |                      |
|----------------------------------------------------------------------------------------------------|--------------------------------------------------------------------------|----------------------|
|                                                                                                    | Welcome to the GlobalProtect Installer                                   |                      |
| <ul> <li>Introduction</li> <li>Destination Select</li> <li>Installation Type</li> <li>Installation</li> <li>Summary</li> </ul> | You will be guided through the steps necessary to install this software. |                      |
| a                                                                                                    |                                                                          | Click <b>Continu</b> |

Step 5: Follow the prompts to install the software:

|                                                                                                    | 🥪 Install GlobalProtect                                  |                                                |                                                                                                    | 🥪 Install GlobalProtect                                                                                                    |
|----------------------------------------------------------------------------------------------------|----------------------------------------------------------|------------------------------------------------|----------------------------------------------------------------------------------------------------|----------------------------------------------------------------------------------------------------|
|                                                                                                    | Custom Install on "Untitled"                             |                                                |                                                                                                    | Standard Install on "Untitled"                                                                                                    |
| <ul> <li>Introduction</li> <li>Destination Select</li> <li>Installation Type</li> <li>Installation</li> </ul> | Package Name<br>GlobalProtect<br>Uninstall GlobalProtect | Action Size<br>Install 30.4 MB<br>Skip Zero KB | <ul> <li>Introduction</li> <li>Destination Select</li> <li>Installation Type</li> <li>Installation</li> </ul> | This will take 30.4 MB of space on your computer.<br>Click Install to perform a standard installation of this software<br>on the disk "Untitled". |
| Summary                                                                                                    |                                                          |                                                | Summary                                                                                                    |                                                                                                    |
|                                                                                                    | Space Required: 30.4 MB                                  | Remaining: 496.16 GB                           |                                                                                                    |                                                                                                    |
|                                                                                                    | and install valueows of oit Globaleto                    | Go Back Continue                               | a                                                                                                    |                                                                                                    |
|                                                                                                    |                                                          | Click <b>Continue</b>                          |                                                                                                    | Click In                                                                                                    |

You will then be prompted to enter your password. Type the password you use to log onto the computer you are currently using. (Your personal computer password. Your name will already be in the User Name field)

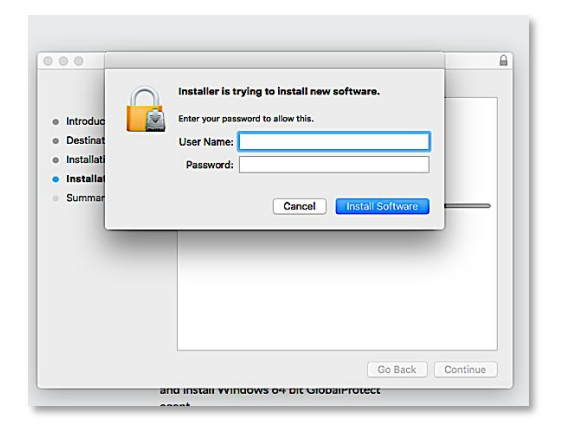

**Step 6:** Depending on the version of your Operating System, you might get the following prompt:

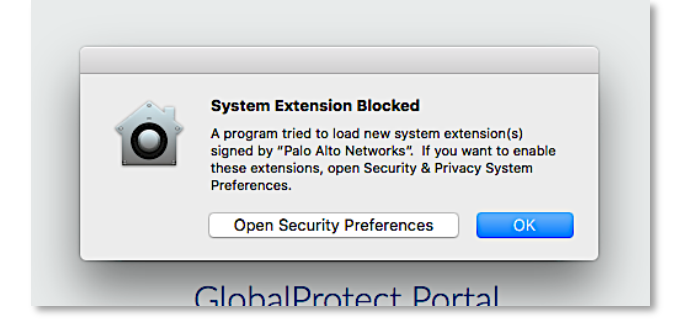

Click **Open Security Preferences** and you'll see the following window:

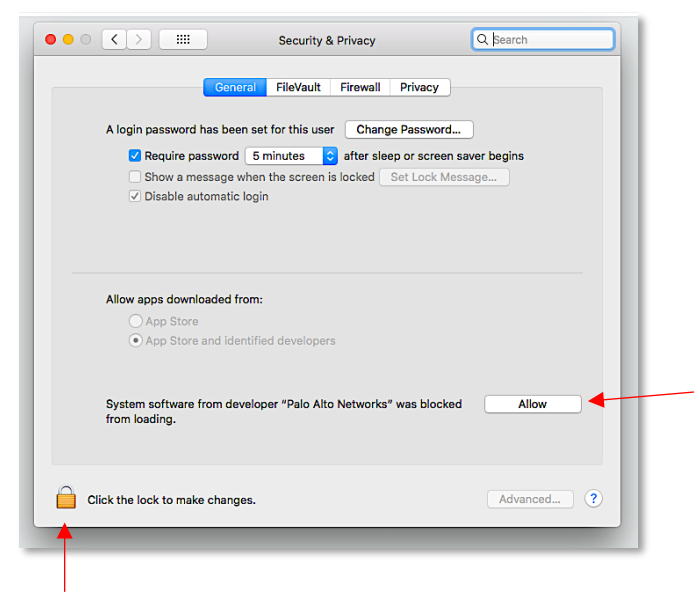

Click the Lock icon to unlock your preferences, type in your personal computer login password and click Allow.

Close your system preferences window and you should see the following:

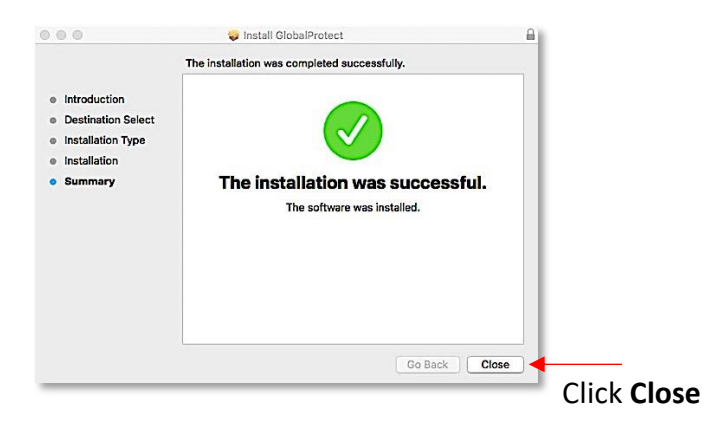

You will then see this window:

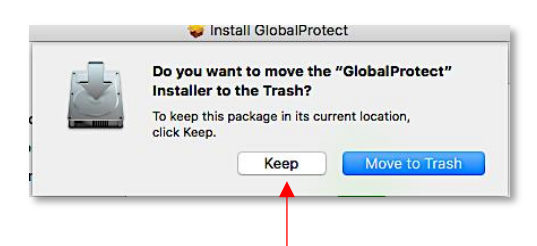

Click **Keep**. This is in case you need to re-run the installer in the future.

#### It's time to connect to the VPN

On the top right of your screen, by the time and battery, you will see a new icon that looks like a **Globe**:

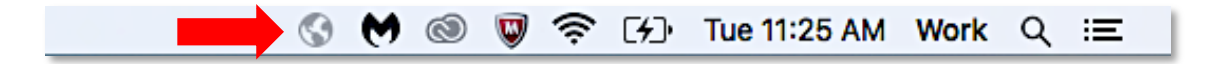

Step 7: Click on the Globe and you will see this:

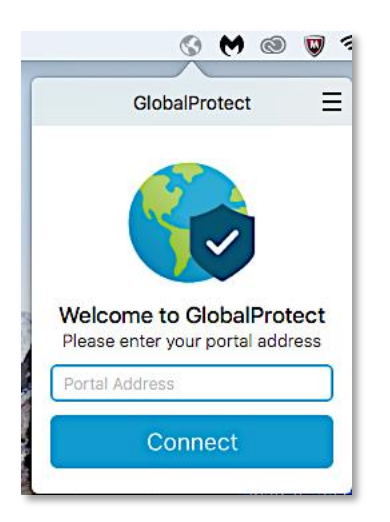

Step 8: Enter SLAS-VPN.CSI.CUNY.EDU for the Portal Address, then click Connect.

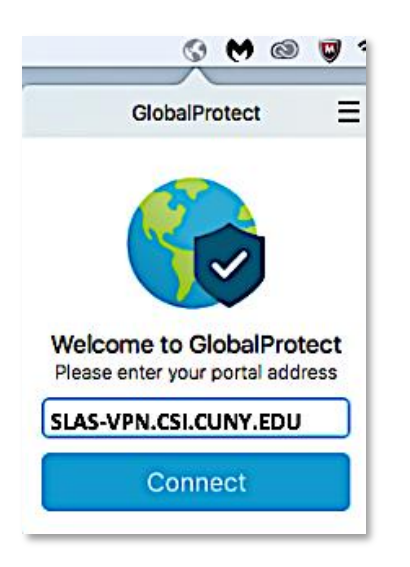

Step 9: You will then be prompted to Sign In:

\*Note: You will need to do this each time you want to connect to the virtual lab. Click the globe icon to get to this Sign In window. The Portal will already be filled in from the first time you entered it.

Sign in with your CSI Credentials.

\*NOTE: Username Format must be:

Students: FirstName.LastName@cix.csi.cuny.edu and your SLAS password

Faculty/Staff: FirstName.LastName@csi.cuny.edu and your FLAS password

You should then see that you are **Connected** to the VPN:

| 🔇 👿 奈 95% E                                     | G 🕅 🕲 ។                                                |
|-------------------------------------------------|--------------------------------------------------------|
|                                                 |                                                        |
| GlobalProtect 📃                                 | GlobalProtect =                                        |
| Sign In<br>Please enter your CSI<br>Credentials |                                                        |
| Username                                        | Connected                                              |
| Password                                        | You are securely connected to the<br>corporate network |
| Sign In                                         | Disconnect                                             |
| Cancel                                          |                                                        |

Page 7 of 15

#### Section 2: Installing Microsoft Remote Desktop

(You will only need to do this for the first time connecting)

Step 1: Open the App store by clicking the Apple and then App Store and search for Microsoft Remote Desktop

\*Note: Your Mac will need to be running the 10.13 Operating System or later to install this software

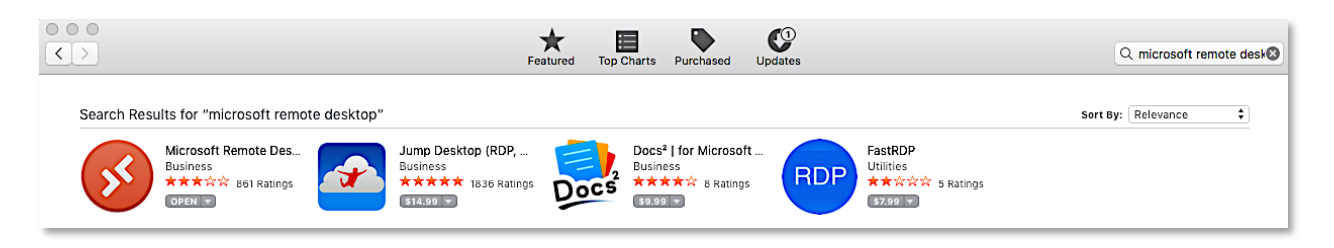

#### Step 2: Click Get

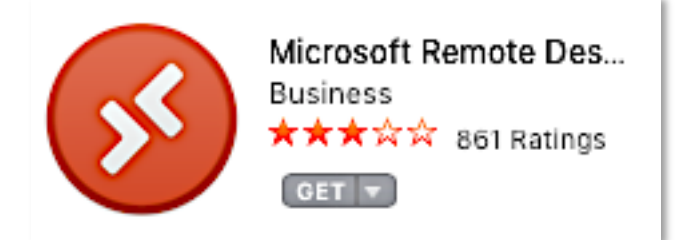

Step 3: Click Install App

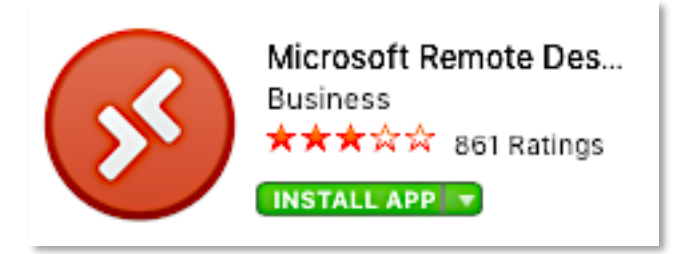

Step 4: You'll be prompted to enter your Apple ID and Password

| ~ | Sign-In Required                                                                                                |                              |
|---|----------------------------------------------------------------------------------------------------|------------------------------|
| Ą | If you have an Apple ID and password, enter them here<br>the iTunes Store or iCloud, for example, you have an A | . If you've used<br>ople ID. |
| - | Apple ID: example@icloud.com                                                                                    |                              |
|   | Forgot Apple ID or Password?                                                                                    |                              |
| 5 | Can                                                                                                    | el Get                       |

Enter your Apple ID and Password and click Get

**Step 5:** You might see the following screen depending on your preferences:

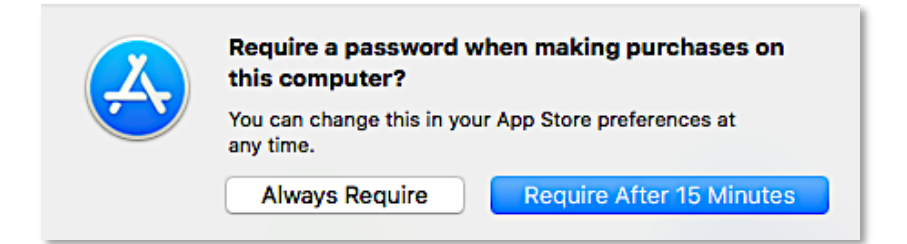

You can click either option.

Step 6: Click Open

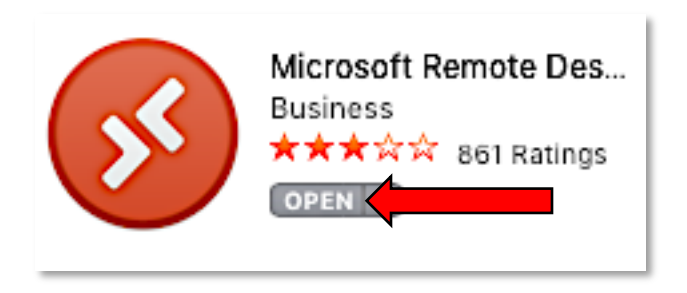

Step 7: The Microsoft Remote Desktop App will open and look like this:

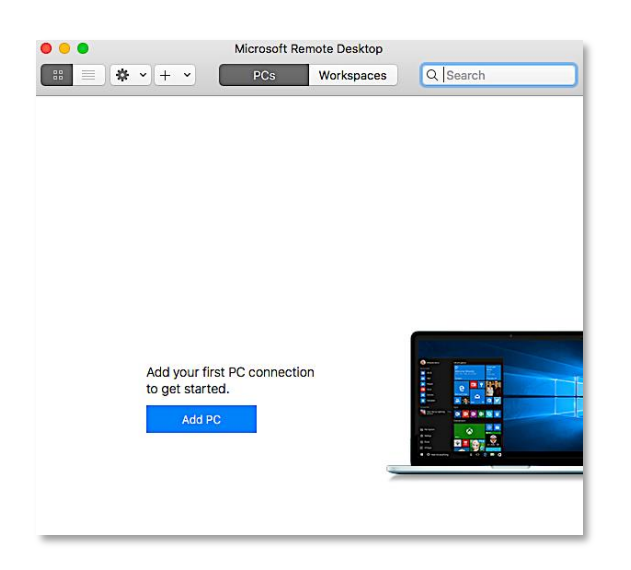

You can now quit out of the application.

**Step 1:** Open Chrome or Safari and go to the following site:

https://remoteaccess.labstats.com/college-of-staten-island-cuny

#### Welcome to the College of Staten Island's Virtual Lab!

| College of Staten Island CUNY<br>REMOTE COMPUTER ACCESS |                                 |                             |         |  |  |  |
|---------------------------------------------------------|---------------------------------|-----------------------------|---------|--|--|--|
| Computer Labs                                           | <b>1L212</b><br>47 computers av | ailable                     |         |  |  |  |
|                                                         | 1L212-14                        | 1L212-14.slas.csi.cuny.edu  | Connect |  |  |  |
|                                                         | 1L212A-20                       | 1L212A-20.slas.csi.cuny.edu | Connect |  |  |  |
|                                                         | 1L212-08                        | 1L212-08.slas.csi.cuny.edu  | Connect |  |  |  |
|                                                         | 1L212-11                        | 1L212-11.slas.csi.cuny.edu  | Connect |  |  |  |

The list of computers you see here are available to use. Click on any one you choose.

Step 2: You will get the following pop up window. Click Download

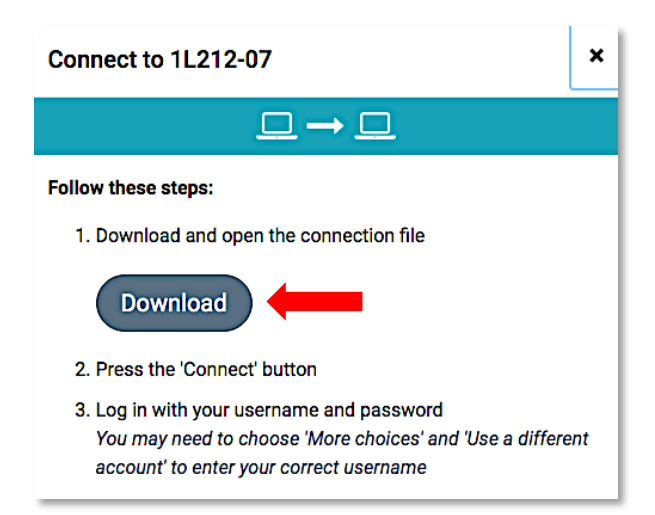

Step 3A: The following steps will only need to be done the first time you connect.

\*Note: Each time after, follow from Step 3B on.

Step 3A-1: Open the folder containing the downloaded file

\*Chrome Users: you will see the download at the bottom of the browser window.

A: Click on the up arrow

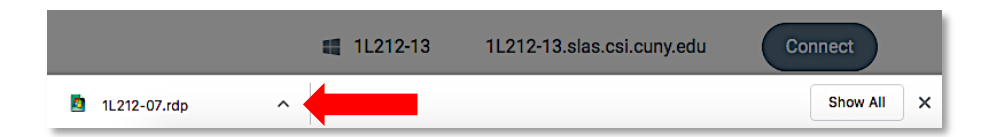

#### B: Click Show in Finder

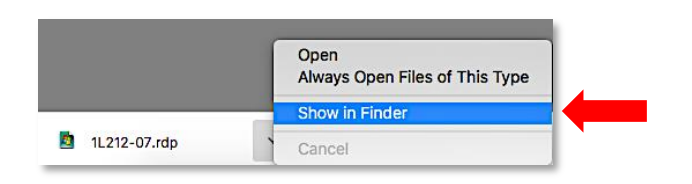

\*Safari Users: You will see the download at the top right of the browser window.

A: Click on the down arrow to view the downloaded file

| Ű.  | Safari | File    | Edit     | View      | History       | Bookmarks       | Window          | Help     |                 |                 |                                 | \$    |
|-----|--------|---------|----------|-----------|---------------|-----------------|-----------------|----------|-----------------|-----------------|---------------------------------|-------|
| • • | • <    |         |          |           |               |                 | abou            | ut:blank |                 |                 | 0                               |       |
|     |        |         |          |           |               | Outlook S       | ubmit files - I | Dropbox  | Windows 10 1909 |                 | Downloads                       | Clear |
|     | Rem    | ote Con | nputer A | ccess - C | ollege of Sta | ten Island CUNY |                 |          |                 |                 |                                 |       |
|     |        |         |          |           |               |                 |                 |          |                 | <b>11</b><br>63 | . <b>212-18.rdp</b><br>30 bytes | 0     |

#### B: Click the magnifying glass

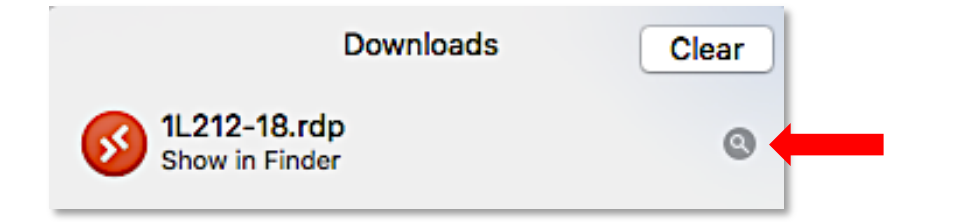

Step 3A-2: Right Click on the file and click Get Info.

|                | Dowr         | nloads<br>                  |
|----------------|--------------|-----------------------------|
|                | Download     | ts +                        |
| Favorites      | Name         | Date Modified               |
| AirDrop        |              | Open Tedanet of the Did     |
| Recents        |              | Open With                   |
| 🖂 iCloud Drive |              | Move to Trash               |
| A Applications | _            | Cotunio                     |
| 🔜 Desktop      | _            | Rename                      |
| Documents      |              | Compress "1L212-18.rdp"     |
| Downloads      |              | Burn "1L212-18.rdp" to Disc |
| n work         |              | Duplicate<br>Make Alias     |
|                | 1 item, 618. | Quick Look "11 212-18 rdp"  |

Step 3A-3: Under the "Open with:" section, Click on Remote Desktop Connection.

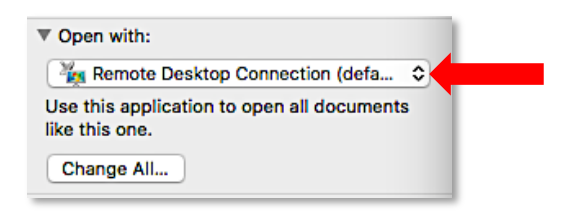

#### Step 3A-4: Click Microsoft Remote Desktop

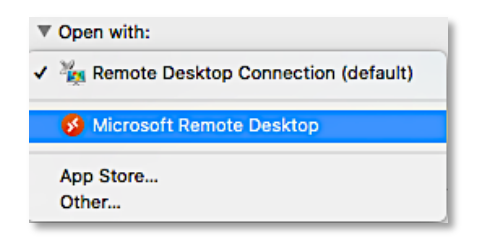

#### \*If Microsoft Remote Desktop is not shown:

#### A: click Other

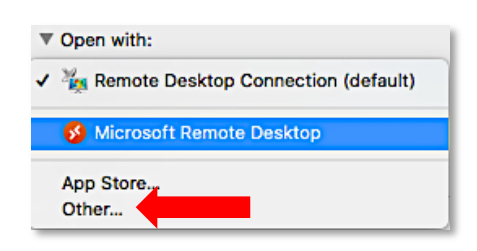

#### B: Select Microsoft Remote Desktop in your Applications Folder and Click Add

|              | E E Section to open the c | ocument *12212-18.rdp*.  | C Search                 |
|--------------|---------------------------|--------------------------|--------------------------|
| avorites     | Name                      | Date Modified            | <ul> <li>Size</li> </ul> |
|              | 👽 VirtualBox              | Apr 2, 2020 at 3:20 PM   | 248.8 MB                 |
|              | Microsoft Remote Desktop  | Mar 17, 2020 at 11:07 AM | 51.6 MB                  |
| Applications | S OBS                     | Dec 17, 2019 at 3:33 PM  | 263.1 MB                 |
| Desktop      | 🔁 TeamViewer              | Nov 25, 2019 at 8:29 AM  | 130.7 MB                 |
|              | Enable: Recommended       | Applications ᅌ           |                          |
|              | Always Oper               | With                     |                          |
|              | This application can open | "1  212-18.rdp"          |                          |

#### Step 3A-5: Click Change ALL

# Open with: Microsoft Remote Desktop Use this application to open all documents like this one. Change All...

#### Step 3A-6: Click Continue

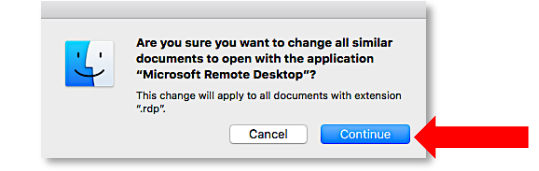

Step 3A-7: Close the Get Info window

# \*Note: Double check that you are still connected to the Global Protect VPN client. Your session may have timed out. If it is not connected, reconnect. If it is still connected, proceed to the next step

**Step 3A-8:** Double click on the downloaded file.

(Your finder window should still be open. If it isn't, go to your default downloads location).

|              |         | Download       | is<br>∦av i | 10 | >>           |
|--------------|---------|----------------|-------------|----|--------------|
|              |         | Downloads      |             |    | +            |
| Favorites    | Name    |                |             | ^  | Date Modifie |
| AirDrop      | 🚳 1L212 | 2A-11.rdp      |             |    | Today at 3:5 |
| Recents      |         |                |             |    | _            |
| iCloud Drive |         |                |             |    |              |
| Applications |         |                |             |    |              |
| Desktop      |         |                |             |    | _            |
| Documents    |         |                |             |    |              |
| Downloads    |         |                |             |    |              |
|              | 1 iter  | m, 618.09 GB a | vailable    |    |              |

#### Step 3B: Open the downloaded file

\*Chrome Users: You will see the download at the bottom of the browser window. Single Click on the Downloaded file.

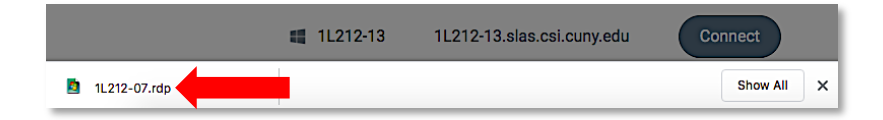

\*Safari Users: You will see the download at the top right of the browser window.

**A:** Click on the down arrow to view the downloaded file **B:** Double Click on the downloaded file

| É | Safari                                                 | File | Edit | View | History | Bookmarks | Window         | Help     |                 |       |                        |           | \$    |    |
|---|--------------------------------------------------------|------|------|------|---------|-----------|----------------|----------|-----------------|-------|------------------------|-----------|-------|----|
| • | • <                                                    |      |      |      |         |           | abo            | ut:blank |                 |       |                        | 0         |       | A  |
|   |                                                        |      |      |      |         | Outlook   | Submit files - | Dropbox  | Windows 10 1909 |       |                        | Downloads | Clear |    |
|   | Remote Computer Access - College of Staten Island CUNY |      |      |      |         |           |                |          |                 |       |                        | 4         |       | Б  |
|   |                                                        |      |      |      |         |           |                |          |                 | 63 fl | 212-18.rdp<br>80 bytes |           |       | в. |

Page 13 of 15

Step 4: Sign in with your CSI credentials and click Continue.

#### \*NOTE: Username Format must be:

Students: slas\FirstName.LastName and your SLAS password

Faculty/Staff: flas\FirstName.LastName and your FLAS password

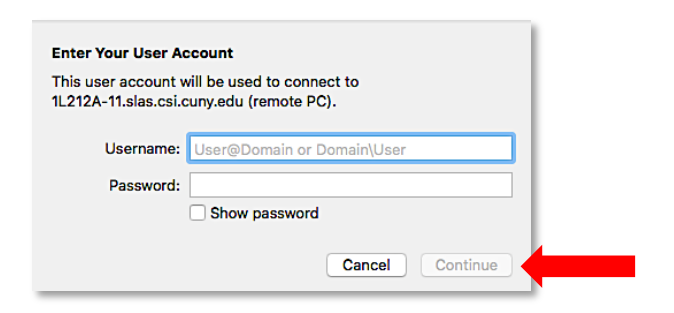

#### Step 5: Click Continue

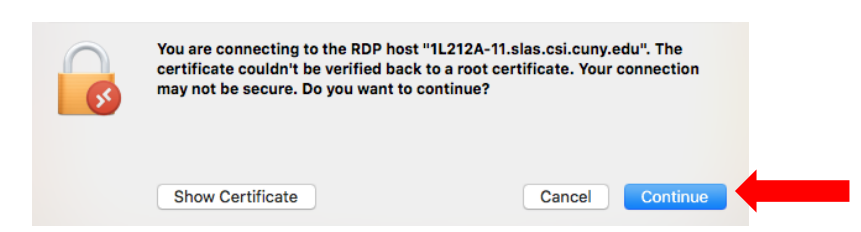

You are now connected to a CSI Lab Computer. You should see the CSI Login Window.

Step 6: Click OK to login.

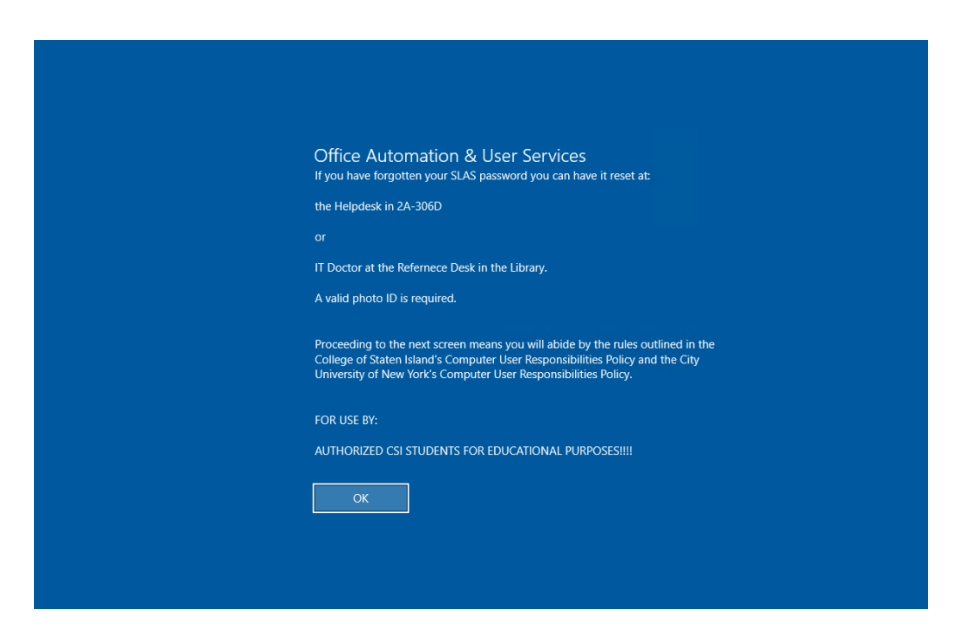

The computer will now automatically login and bring you to the desktop in full screen mode.

You can now use the computer as if you were sitting in a lab. Page 14 of 15

### \*VERY IMPORTANT\*

\*Note: When you are done using the computer, make sure you SAVE YOUR WORK! SAVE IN YOUR <u>EMAIL</u> OR SOME <u>OTHER ONLINE STORAGE</u> (DROPBOX, ONEDRIVE, Etc.) Do <u>NOT</u> save directly onto the computer (Desktop, Documents, etc.) <u>IT WILL BE ERASED</u>!!!

Once you are done using the computer and have <u>saved your work (online)</u>, you must Sign Out of the remote computer.

#### STEP 1: A: Click the Start Button

B: Click the User Icon (Your name will show up when the mouse hovers over the icon)

#### C: Click Sign Out

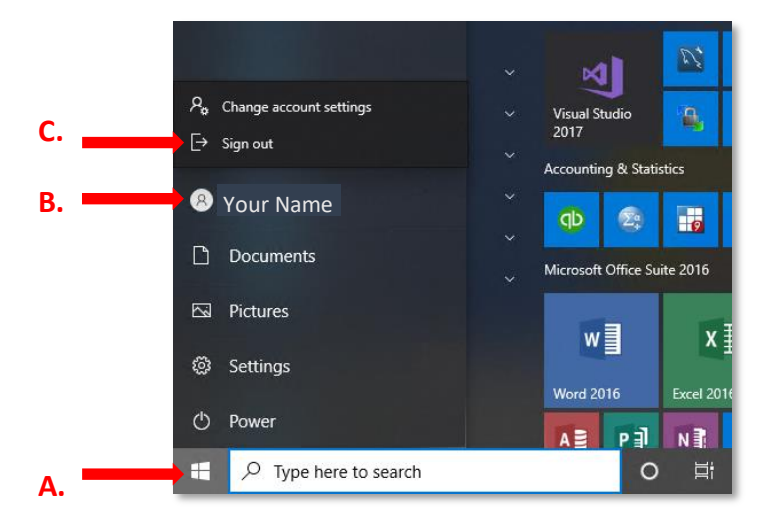

#### Step 2: Click the Global Protect Icon (at the top) and click Disconnect

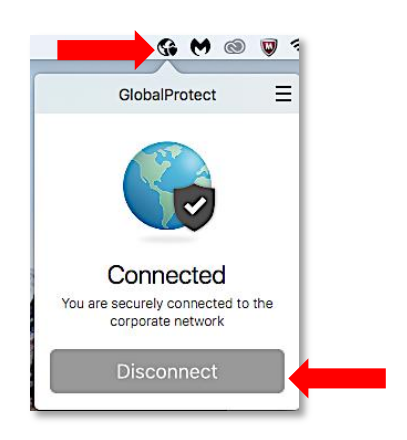

Step 3: Quit out of Microsoft Remote Desktop

You are now completely disconnected.